## РЕГИСТРАЦИЯ В ЭЛЕКТРОННЫХ БИБЛИОТЕЧНЫХ

## СИСТЕМАХ ( ЭБС )

1.ОТКРЫТЬ БРАУЗЕР.

2.В ПОИСКОВОЙ СТРОКЕ НАБРАТЬ НАЗВАНИЕ

ЭБС «УНИВЕРСИТЕТСКАЯ БИБЛИОТЕКА ОНЛАЙН» -далее нажать кнопку регистрация и следовать по пунктам..

3.также проходит регистрация остальных библиотечных систем:

## ЭБС «ВООК»

ЭБС «ЮРАЙТ»

ЭБС «НАЦИОНАЛЬНАЯ

ЭЛЕКТРОННАЯ БИБЛИОТЕКА»

- ЭБС «ЛАНЬ»
- ЭБС «ЗНАНИУМ»